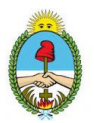

# **INSTRUCTIVO PARA CONVERTIR IMAGENES EN ARCHIVOS PDF**

Microsoft Office Lens - PDF Scanner, es una aplicación que permite escanear cualquier imagen que capturemos con el teléfono móvil para luego convertirlo en un documento de texto con notas, esquemas y menús. La misma está disponible desde *Play Store* para **Android** (desde la versión 5.0), y *App Store* para dispositivos **iOS** (versión 12.0 o superior).

### INSTALACIÓN

Se debe instalar en el teléfono (Smartphone) la aplicación "*Microsoft Office Lens - PDF Scanner*" a través de la plataforma Play Store **[ver imagen 1]**. Una vez descargado e instalado aparecerá un acceso directo en nuestro dispositivo móvil.

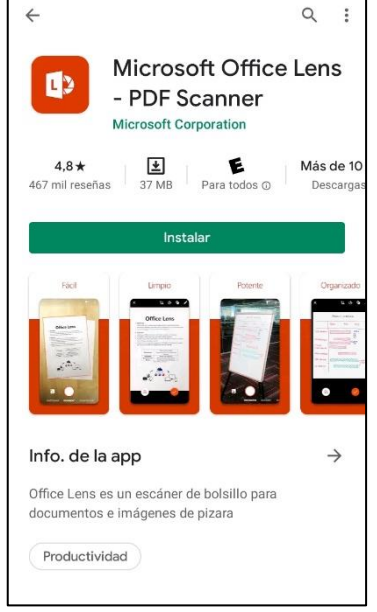

Cuando inicia por primera vez la aplicación, le solicita el acceso a fotos y contenido multimedia, seleccione en permitir.

Imagen 1 Play Store

## **USO DE LA APLICACIÓN**

#### Paso 1: elegir qué capturar

Al iniciar la aplicación, el modo de captura aparece en "*Documento*", este modo está optimizado para capturar palabras pequeñas que se escriben en una página o en una nota. Pudiendo elegir entre otros como: pizarra, documento, tarjeta de presentación o foto [ver imagen 2].

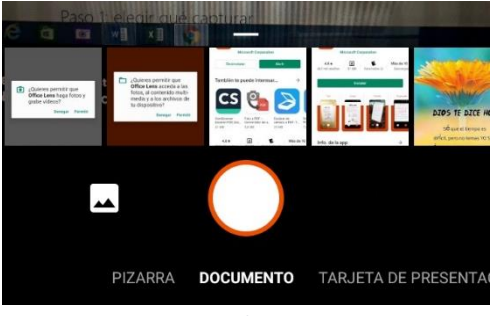

Imagen 2 Modo captura.

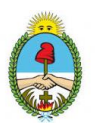

### Paso 2: tomar una foto

Una vez que haya seleccionado el modo de captura (en el paso 1), puede capturar una imagen con la cámara **[ver imagen 3]**.

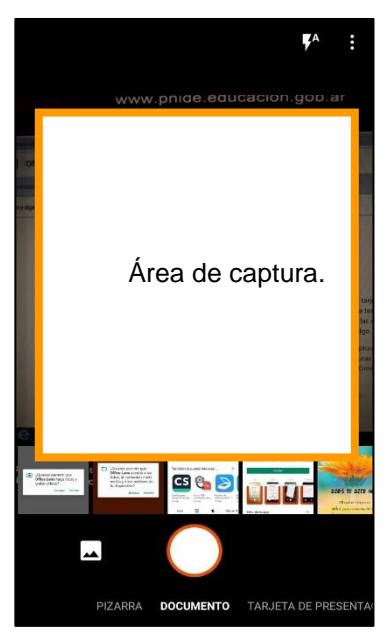

Para tomar una foto, seleccione la cámara en el elemento que desea capturar y asegúrese de que el marco naranja de la cámara resalta el elemento que desea. Pulse el botón de la cámara redonda en el centro de la parte inferior de la pantalla.

Imagen 3 Vista de captura

#### Paso 3: revisar y editar

En este paso puede editar una imagen capturada antes de guardarla para que tenga exactamente el aspecto que desea **[ver imagen 4]**.

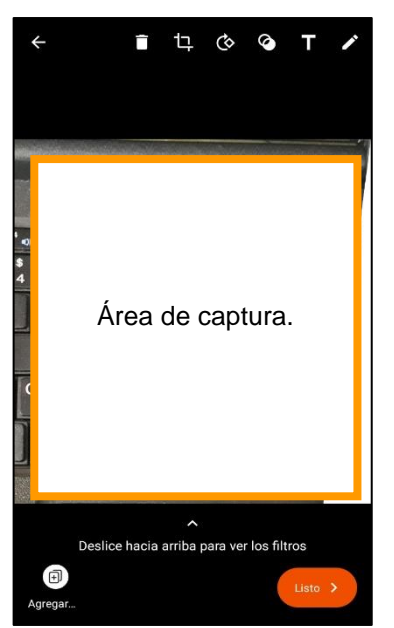

Imagen 4 Vista del menú de edición y agregar.

Pulse cualquiera de los iconos que aparecen en la esquina superior derecha para empezar a editar o ajustar la imagen capturada. Puede recortar o girar la imagen, cambiar el modo de captura realizar anotaciones en la imagen con texto o con el lápiz.

Cuando termine de editar la imagen actual, pulse el icono listo (marca de verificación naranja) en la esquina inferior derecha.

Desde esta opción del menú (ver icono Agregar) se puede seguir añadiendo capturas que luego conformaran un único archivo, o simplemente finalizar.

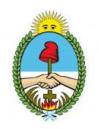

Para seguir agregando capturas seleccionar el botón agregar y tomar las fotos que desea incorporar al archivo **[ver imagen 5]**, para finalizar continuar desde el botón (con la flecha derecha como indica la imagen) y verá en el siguiente paso el total de capturas, presione el botón Listo **[ver imagen 6]**.

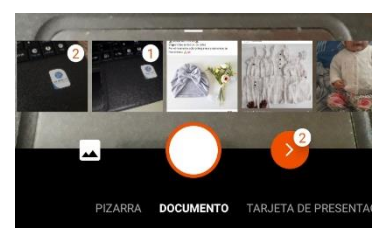

Imagen 5 número de capturas realizadas

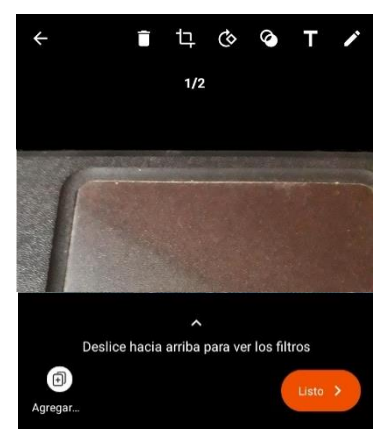

Imagen 6 Indica total de capturas

## Paso 4: guardar y compartir

La imagen se puede guardar en la galería del teléfono. También puede guardar la imagen como un archivo PDF. Active la opción (o las opciones) que desee y, después, pulse Guardar.